## 家庭でのWi-Fiの接続方法と印刷の仕方

## ○持ち返ったiPadを家庭のWi-Fiにつなぐ方法を説明します。

1.「設定」をタップします。

2.「Wi-Fi」をタップし、家庭につないでいるSSIDを タップします。

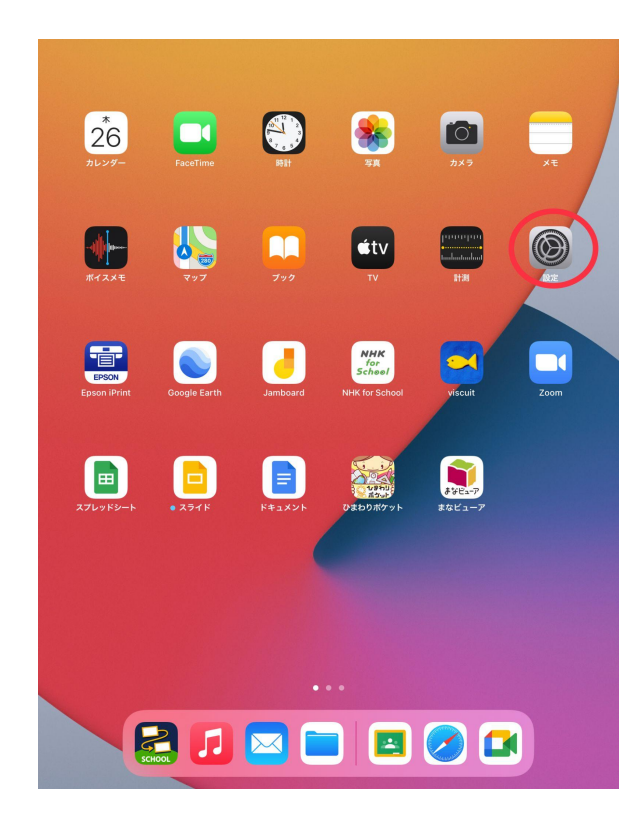

3.家庭のルーターに書かれている暗号化キー またはパスワードを入力します。

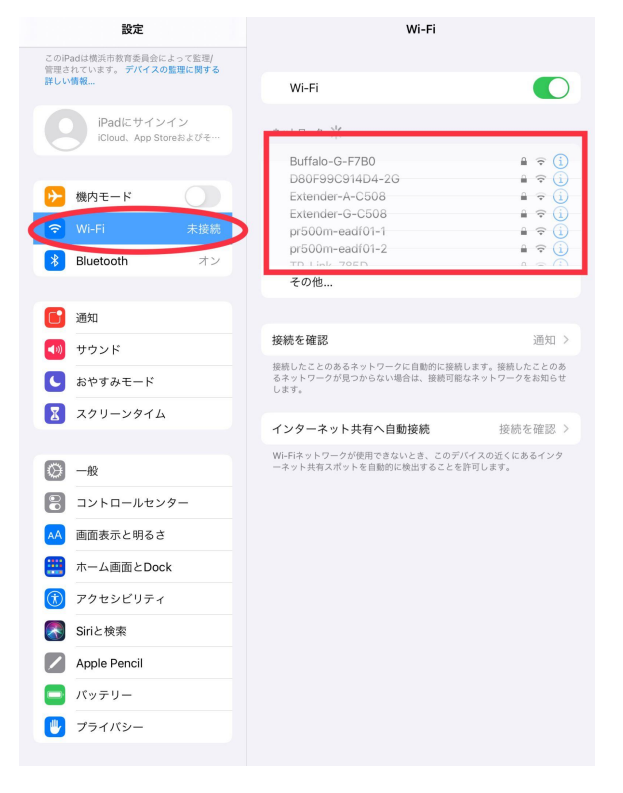

## 4.扇のWi-Fiマークが出たら接続完了です。

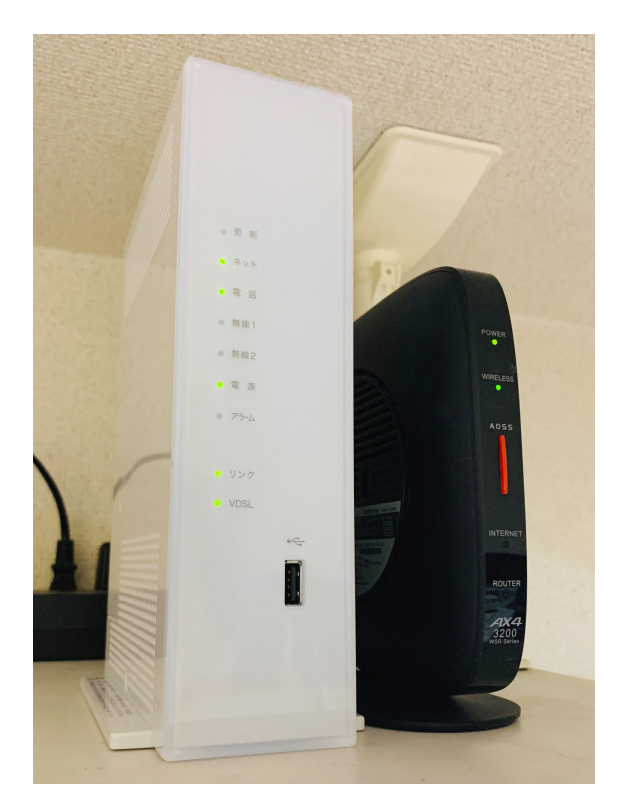

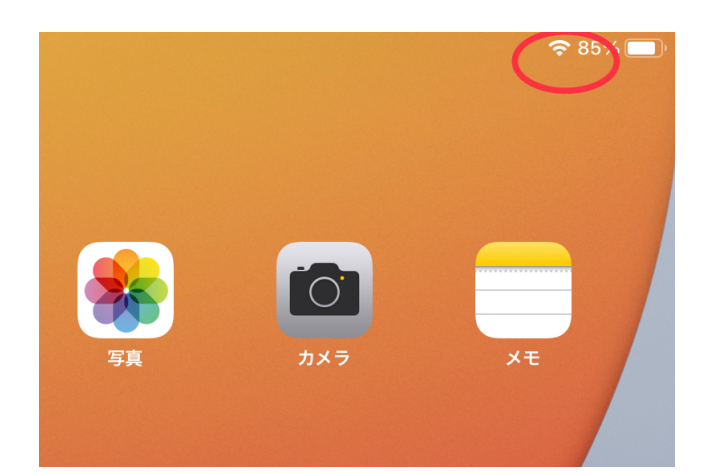

○家庭でWi-Fiがつながり、プリンターもWi-Fiでつながっている場合、印刷することができます。 その手順を説明します。

1.印刷したいデータの右上にあるボタンを タップします。 2.プリントをタップします。

スキャンした書類(2/3)

odf スキャンした書類

コピー

プリント

Epson iPrint "ファイル"に保存

タグを追加

アクションを編集

F

完了 注

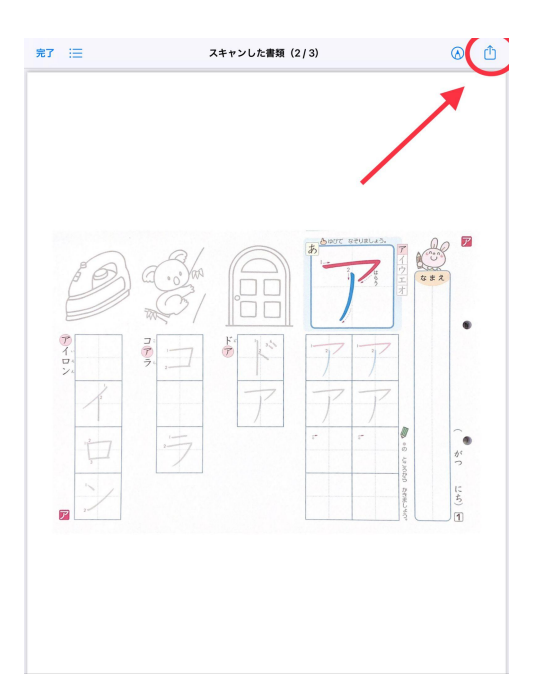

3.プリンタをタップし、家庭の印刷機を選ぶと、 右上の「プリント」の文字が青くなり、タップ すると印刷できます。

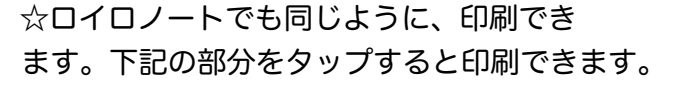

<u>ک</u> (ک

**E** 

Ů

**a** 

.

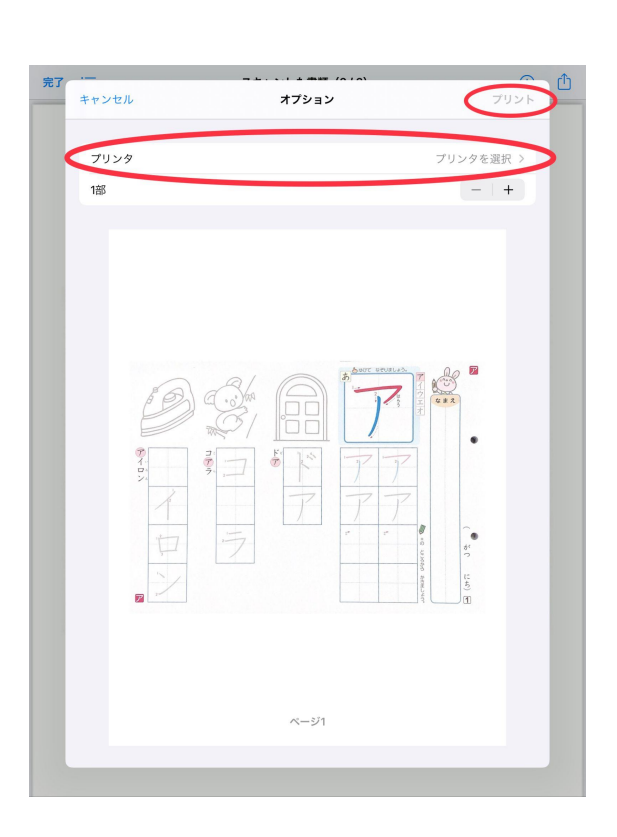

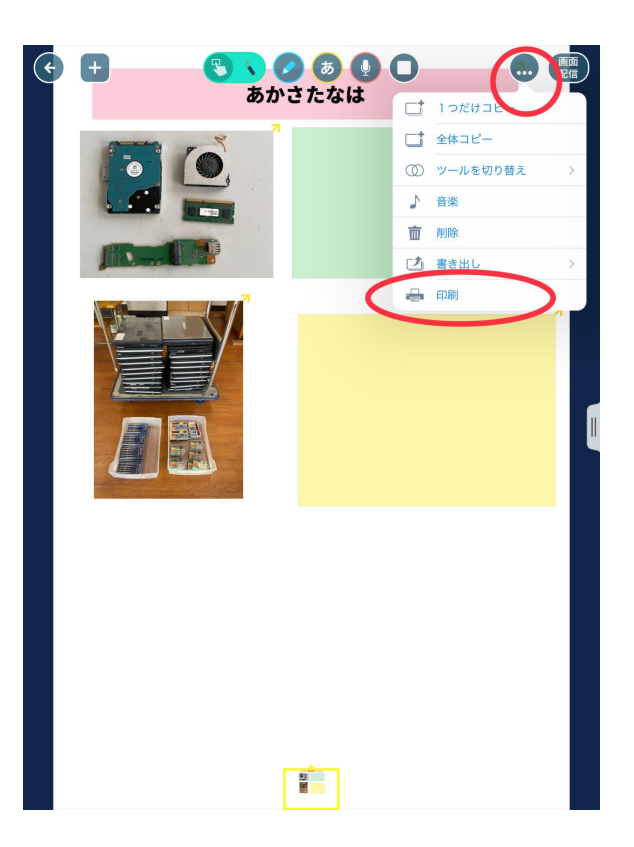